# Informar Retorno para Agência Reguladora

O objetivo desta funcionalidade é informar o retorno dos registros de atendimentos acompanhados pela Agência Reguladora. A opção pode ser acessada via **Menu de Sistema**, no caminho: **GSAN > Atendimento ao Público > Agência Reguladora > Informar Retorno para Agência Reguladora**.

Feito isso, o sistema exibe a tela a seguir:

#### Observação

Informamos que os dados exibidos nas telas a seguir são fictícios, e não retratam informações de clientes.

Last update: 27/09/2017 ajuda:informar\_retorno\_para\_agencia\_reguladora https://www.gsan.com.br/doku.php?id=ajuda:informar\_retorno\_para\_agencia\_reguladora&rev=1506534661 17:51

| 🎯 Gsan -> /                                     | Atendimento ao Publico -> Agencia Regulado   | ra -> Informar Retorno para Agencia Reguladora |  |  |
|-------------------------------------------------|----------------------------------------------|------------------------------------------------|--|--|
| Informar Retorno para A                         | gencia Reguladora                            |                                                |  |  |
|                                                 |                                              |                                                |  |  |
| P                                               | esquisar outro Registro de Atendin           | nento                                          |  |  |
| Número do RA:*                                  | Pesquisar                                    |                                                |  |  |
|                                                 | Dados do Registro de Atendimen               | to                                             |  |  |
|                                                 | an de Declamor <sup>v</sup> e de Antonio Dec | ula da se                                      |  |  |
| Dao<br>Número da Roclamação:                    | os da Reclamação na Agencia Regi             | uladora                                        |  |  |
| Situação da Agência                             |                                              |                                                |  |  |
| Reguladora:                                     |                                              |                                                |  |  |
| Reguladora Original:                            |                                              |                                                |  |  |
| Data Prevista para Agência<br>Reguladora Atual: |                                              |                                                |  |  |
| Motivo da Reclamação:                           |                                              |                                                |  |  |
| Data e Hora da Reclamação:                      |                                              |                                                |  |  |
|                                                 |                                              |                                                |  |  |
| Descrição da Reclamação:                        |                                              |                                                |  |  |
|                                                 |                                              | h                                              |  |  |
| Motivo do Encerramento:                         |                                              |                                                |  |  |
|                                                 | Dados do Retorno para Agência                |                                                |  |  |
| Motivo do Retorno:*                             |                                              |                                                |  |  |
| Motivo de Encerramento:                         | Motivo de Encerramento:                      |                                                |  |  |
| Reguladora:*                                    | •                                            |                                                |  |  |
|                                                 |                                              |                                                |  |  |
| Observação:                                     |                                              |                                                |  |  |
|                                                 |                                              |                                                |  |  |
|                                                 | Dados do Contato para Agência                |                                                |  |  |
| Nome:                                           |                                              |                                                |  |  |
| E-mail:                                         |                                              |                                                |  |  |
| Nome do órgão:                                  |                                              |                                                |  |  |
| DDD:                                            |                                              |                                                |  |  |
| Telefone:                                       |                                              |                                                |  |  |
| Ramal:                                          |                                              |                                                |  |  |
| Fax:                                            |                                              |                                                |  |  |
|                                                 | Telefones do Reclamante                      |                                                |  |  |
| DDD Telef                                       | one Ramal                                    | Tipo de Telefone                               |  |  |
|                                                 |                                              |                                                |  |  |
|                                                 |                                              |                                                |  |  |
|                                                 |                                              |                                                |  |  |
| Destazer Cancelar                               |                                              | Inserir                                        |  |  |
|                                                 | Versão: Corre                                | ativa (Batch) 25/09/2017 - 10-23-01            |  |  |

Acima, é possível informar o retorno para a **Agência Reguladora**, com possibilidade de mudar o *status* do RA na **Agência** e cadastrar uma observação. Tanto o retorno quanto o status e a observação são exibidos nas funcionalidades **Manter Registro de Atendimento** e na **Consultar RA dados Agência Reguladora**.

Para isso, informe o campo **Número do RA** e clique em **Pesquisar** para que o sistema acesse a tela a seguir:

|                                           | Pe                  | squisa          | ar outro Registro de Atendimento                 |
|-------------------------------------------|---------------------|-----------------|--------------------------------------------------|
| Número do RA:*                            | 4068453             |                 | Pesquisar                                        |
|                                           |                     | Deda            |                                                  |
| Número de DAs                             | 1000                | Dados           |                                                  |
| Numero do KA:                             | 4068                | 5453<br>SEDV    |                                                  |
| Especificação:                            | 1121                | VERIF           | IFICACAO DE AR EM RAMAL DE AGUA                  |
| Meio de Solicitação:                      | BALCAO              |                 |                                                  |
| Matrícula do Imóvel:                      | 7903545             | 5               | 503.010.770.0212.                                |
| Data e Hora do<br>Atendimento:            | 27/09/201           | 17              | 09:07:00                                         |
| Data Prevista:                            | 07/10/201           | 17              |                                                  |
| Data de<br>Encerramento:                  |                     |                 |                                                  |
| Motivo do<br>Encerramento:                |                     |                 |                                                  |
|                                           |                     |                 |                                                  |
| Cliente Solicitante:                      | 7855049             | CRIST           | STIANA ANTONIA                                   |
| Nome do Solicitante:                      |                     |                 |                                                  |
|                                           |                     |                 |                                                  |
| Endereço da<br>Ocorrência:                | RUA BANI<br>PARNAMI | DEIRA<br>RIM RN | N JUNIOR BELA PARNAMIRIM                         |
| Ponto de Referência:                      |                     |                 |                                                  |
| Bairro:                                   |                     |                 |                                                  |
| Area do Bairro:<br>Local/Setor/Quadra:    | 503                 | / 10            | / 770                                            |
| Divisão de Esgoto:                        | 505                 |                 |                                                  |
| Unidade do                                |                     |                 |                                                  |
| Atendimento:                              | 7101                | ESCR            | RITORIO LOCAL DE ASSU                            |
| Unidade Atual:                            | 7101                | ESCR            | RITORIO LOCAL DE ASSU                            |
|                                           | Dado                | os da Re        | Reclamação na Agência Reguladora                 |
| Número da Reclamaç                        | ão:                 | 123456          | 56                                               |
| Situação da Agência<br>Reguladora:        |                     | PENDE           | DENTE                                            |
| Data Prevista para Ag                     | ência               | 07/10/2         | /2017                                            |
| Data Prevista para Ag                     | ência               | 18/10/2         | /2017                                            |
| Reguladora Atual:<br>Motivo da Reclamação | 0:                  | 10              | FALTA DE AGUA                                    |
| Data e Hora da Reclar                     | nação:              | 27/09/2         | /2017 09:20:04                                   |
|                                           |                     | Falta           | a d'Agua.                                        |
| Descrição da Reclama                      | ação:               |                 |                                                  |
|                                           |                     |                 | 11                                               |
| Motivo do Encerrame                       | nto:                |                 |                                                  |
| Motivo do Retorno:*                       |                     | Repas           | os do Retorno para Agencia<br>asse de informacao |
| Motivo de Encerrame                       | nto:                | DESIS           | ISTENCIA DO USUARIO V                            |
| Situação na Agência                       |                     | Pende           | dente 🔻                                          |
| Regulationa:"                             |                     | TESTE           | E                                                |
| Observação:                               |                     |                 | -                                                |
|                                           |                     |                 | //                                               |
|                                           |                     | Dado            | los do Contato para Agência                      |
| Nome:                                     |                     |                 |                                                  |
| E-mail:                                   |                     |                 |                                                  |
| Nome do órgão:                            |                     |                 |                                                  |
| DDD:                                      |                     |                 |                                                  |
| Telefone:                                 |                     |                 |                                                  |
|                                           |                     |                 |                                                  |
| Ramal:                                    |                     |                 |                                                  |
| Ramal:<br>Fax:                            |                     | <b>T</b> .      | Telefones do Reclamante                          |
| Ramal:<br>Fax:                            | <b>T</b> . • • •    |                 | Damal Ti t T t                                   |
| Ramal:<br>Fax:<br>DDD<br>(81)             | Telefo<br>992345    | ne<br>678       | Ramal Tipo de Telefone<br>SEM RAMAL CELULAR      |
| Ramal:<br>Fax:<br>DDD<br>(81)             | Telefo<br>992345    | ine<br>678      | Ramal Tipo de Telefone   SEM RAMAL CELULAR       |

Aqui a tela é visualizada expandida, com os dados do link *Dados do Registro de Atendimento* e dos campos do quadro **Dados da Reclamação na Agência Reguladora**, visíveis. Opcionalmente,

informe os **Dados do Contato para a Agência** e clique no botão Inserir.

O sistema executa algumas validações:

- 1. Verificar existência do registro de atendimento:
  - 1. Caso não exista o Registro de Atendimento, o sistema exibe a mensagem: *Registro de Atendimento inexistente* e retorna para o passo correspondente no fluxo principal.
- 2. Verificar existência do DDD:
  - 1. Caso o código do DDD não exista, o sistema exibe a mensagem: *DDD informado não está cadastrado no sistema* e retorna para o passo correspondente no fluxo.
- 3. Validar E-mail:
  - 1. Caso o usuário informe e-mail faltando o caractere @, contendo espaço em branco e sem informação antes e/ou após do @ e sem pelo menos um *caractere*, o sistema exibe a mensagem: *E-mail inválido* e retorna para o passo correspondente no fluxo principal.
- 4. Verificar se retorno já informado:
  - 1. Caso o RA já possua dados de retorno informado, o sistema exibe a mensagem: *RA com dados de retorno já informados* e retorna para o passo correspondente no fluxo principal.

### Tela de Sucesso

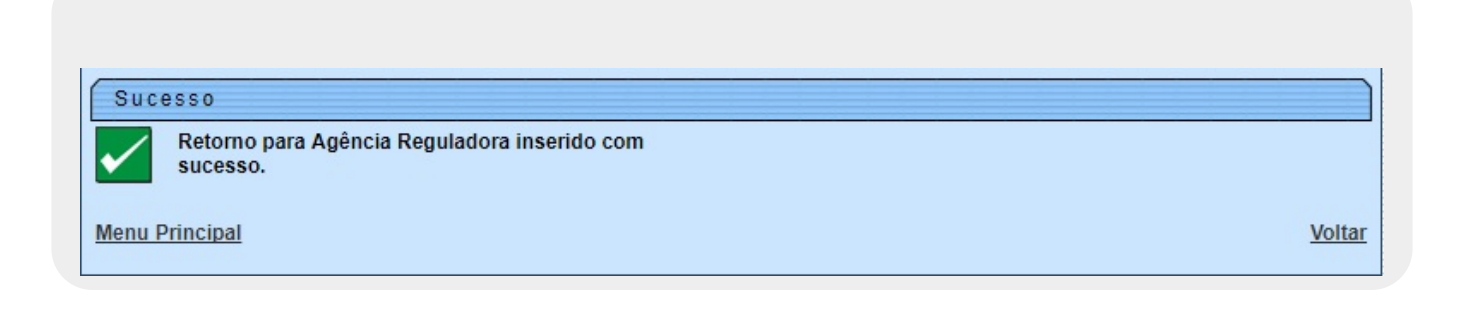

## **Preenchimento dos Campos**

| Campo                                             | Orientações para Preenchimento                                                                                                    |  |  |
|---------------------------------------------------|----------------------------------------------------------------------------------------------------|--|--|
| Número do RA                                      | Campo obrigatório - Informe o número do registro de atendimento                                                                                         |  |  |
|                                                   | e clique no botão Pesquisar .                                                                                                    |  |  |
| <u>Dados do Registro de</u><br><u>Atendimento</u> | Este é um <i>link</i> que permite ao usuário expandir ou recolher uma<br>lista com os dados do registro de atendimento, que ficam no modo<br>recolhido. |  |  |

| Campo                                            | Orientações para Preenchimento                                                      |  |
|--------------------------------------------------|-------------------------------------------------------------------------------------|--|
| Motivo do Retorno                                | Campo obrigatório - Selecione uma das opções disponibilizadas pelo sistema.         |  |
| Motivo de Encerramento                           | Campo obrigatório - Selecione uma das opções disponibilizadas pelo sistema.         |  |
| Situação na Agência Reguladora                   | Campo obrigatório - Selecione uma das opções disponibilizadas pelo sistema.         |  |
| Observação                                       | Informe por extenso uma observação sobre o retorno.                                 |  |
| Dados do Contato para Agência -<br>Nome          | Informe por extenso o nome do contato com até 50 (cinquenta)<br>caracteres.         |  |
| Dados do Contato para Agência -<br>E-mail        | Informe por extenso o e-mail do contato com até 40 (quarenta)<br>caracteres.        |  |
| Dados do Contato para Agência -<br>Nome do Órgão | Informe por extenso o nome do órgão de contato com até 40<br>(quarenta) caracteres. |  |
| Dados do Contato para Agência -<br>DDD           | Informe o DDD do contato com até 2 (dois) dígitos.                                  |  |
| Dados do Contato para Agência -<br>Telefone      | Informe o número de telefone do contato com até 9 (nove) dígitos.                   |  |
| Dados do Contato para Agência -<br>Ramal         | Informe o número de ramal do telefone do contato com até 4<br>(quatro) dígitos.     |  |
| Dados do Contato para Agência -<br>Fax           | Informe o número de fax do contato com até 9 (nove) dígitos.                        |  |

# Funcionalidade dos Botões

| Botão                                                                                                    | Descrição da Funcionalidade                                                     |
|----------------------------------------------------------------------------------------------------|---------------------------------------------------------------------------------|
| Pesquisar Ao clicar neste botão, o sistema comanda a execução da pesquisa dos da referentes ao Registro de Atendimento - RA. |                                                                                 |
| Cancelar                                                                                                    | Ao clicar neste botão, o sistema cancela a operação e retorna à tela principal. |
| Desfazer                                                                                                    | Ao clicar neste botão, o sistema desfaz a última operação realizada.            |
| Inserir                                                                                                    | Ao clicar neste botão, o sistema comanda a inserção dos dados na base de dados. |

## Referências

Consultar RAs Acompanhadas pela Agência Reguladora

Informar Dados da Agência Reguladora

**Termos Principais** 

**Agências Reguladoras** 

**Registro de Atendimento** 

Clique aqui para retornar ao Menu Principal do GSAN

From:

https://www.gsan.com.br/ - Base de Conhecimento de Gestão Comercial de Saneamento

Permanent link: https://www.gsan.com.br/doku.php?id=ajuda:informar\_retorno\_para\_agencia\_reguladora&rev=1506534661

Last update: 27/09/2017 17:51

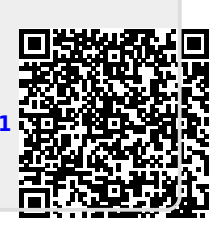